## **Treefy** Step 1: Install Tricefy and Activate your Vscan

Last Modified on 05/09/2017 10:40 am EDT

The following steps will have your Vscan connected to the Tricefy Cloud in just seconds!

1) Select the menu icon (shown below in the red box) and choose Settings from the menu:

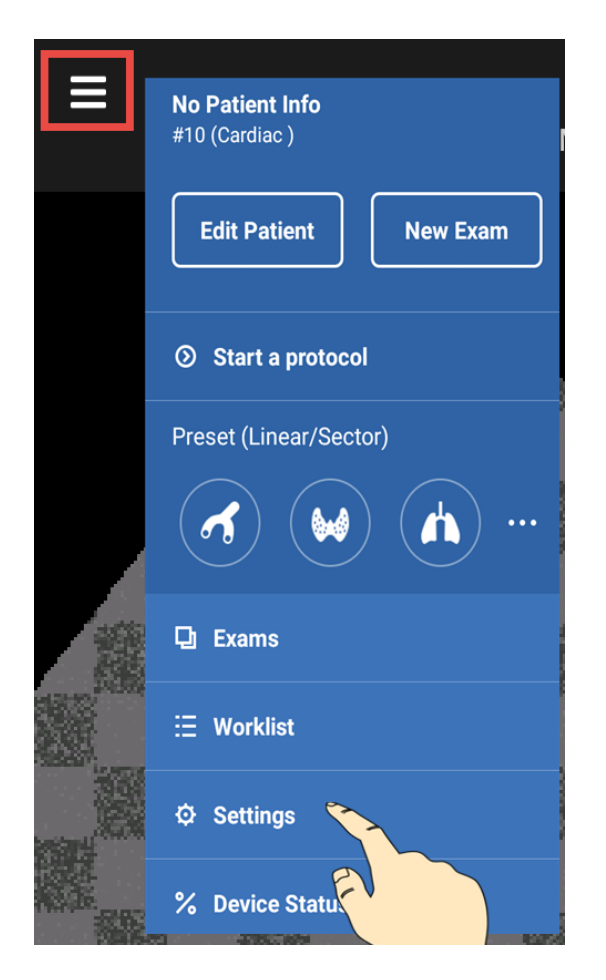

2) Open the GE Marketplace (under System Settings) and tap the Install button to install your Tricefy software:

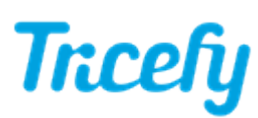

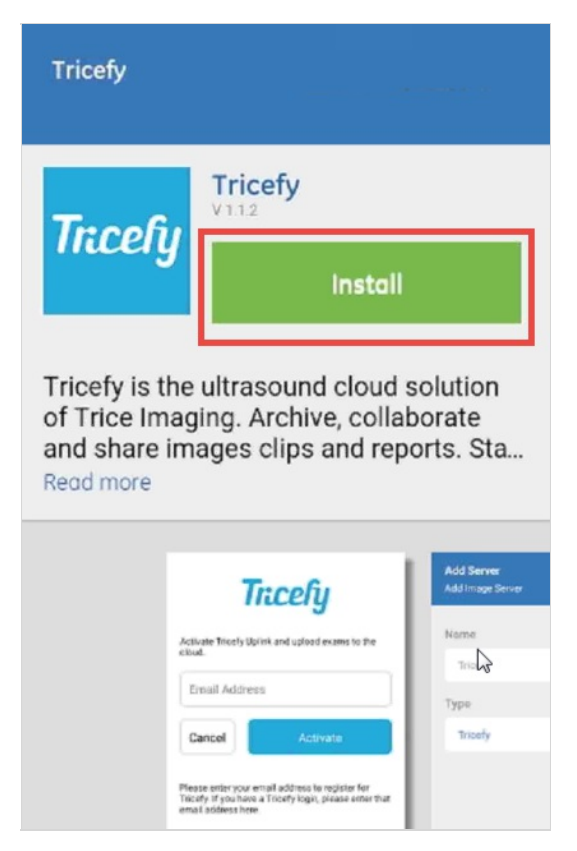

3) Select the Image Server option within the settings (under Server Settings), and choose Tricefy (which will automatically also be the Name of the server).

• Tap the Add button to add your new Tricefy server

## Trcefy

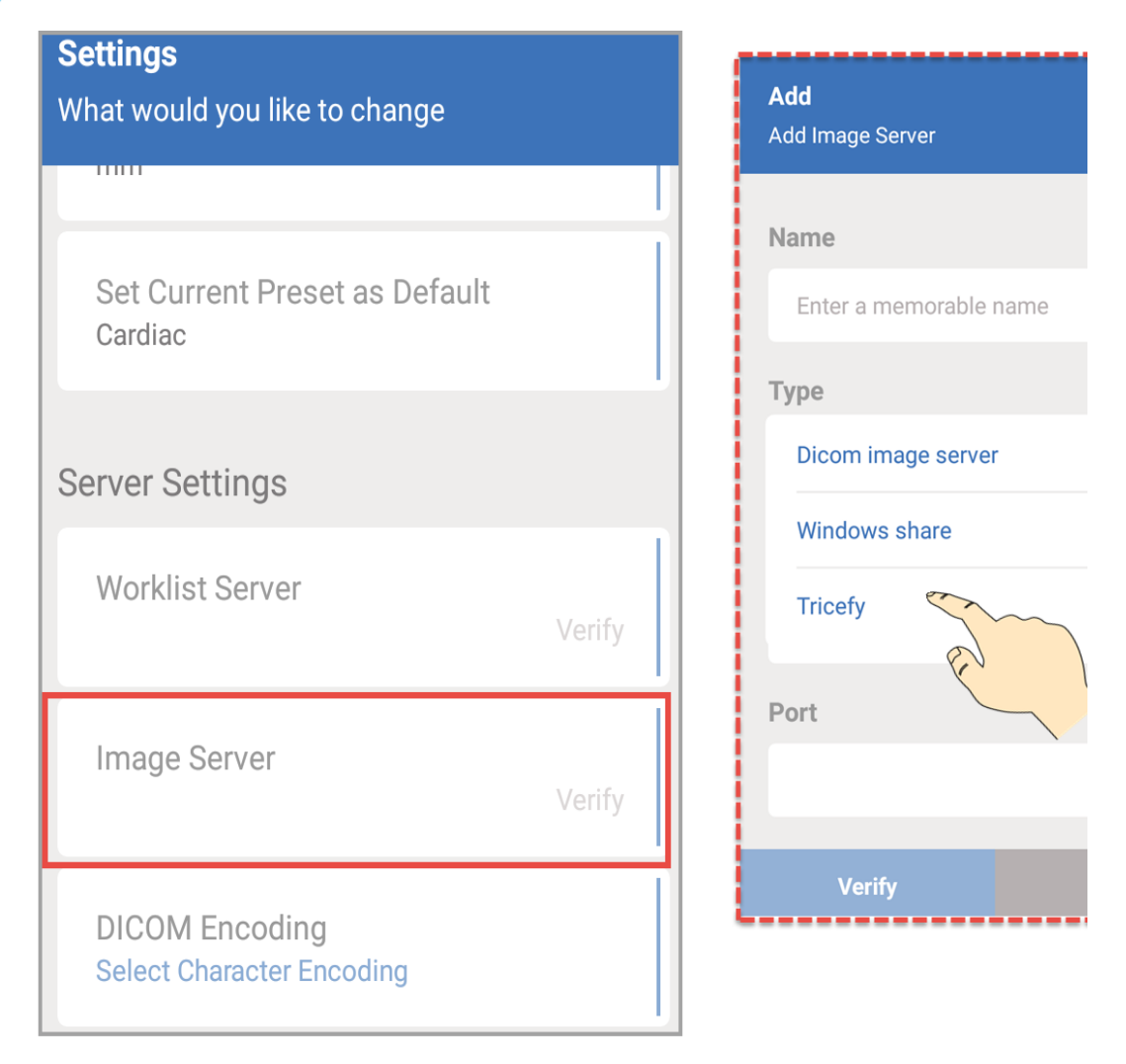

4) A message will display as Tricefy initializes (1); you may not even notice this screen since the process completes in just one second. Enter your email address and tap the Activate button (2). Tapping the Email Address text box will display a keyboard.

• If you have a Tricefy account, enter the email address that you use to log into Tricefy

If your Vscan has already been activated, it will skip to the final screen (3).

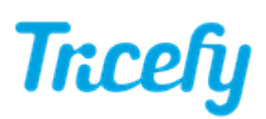

| Trcefy                                                                          | Trcefy                                                                                                    |                                                                    |
|---------------------------------------------------------------------------------|----------------------------------------------------------------------------------------------------|--------------------------------------------------------------------|
| Initializing                                                                    | Activate Tricefy Uplink and upload exams to the cloud.                                                                            | Tricefy Uplink Activ                                               |
| Cancel                                                                          | Email Address Cancel Activate                                                                                                    | Uplink ID CC5Ar<br>Activated By m@tri<br>Connected Account Tricefr |
| Note: You need a working internet connection to setup and use Tricefy services. | Please enter your email address to register for<br>Tricefy. If you have a Tricefy login, please enter that<br>email address here. | Customer Name Trice I<br>Change Activation                         |
| 1                                                                               | 2                                                                                                    | 3                                                                  |

If a different department or a user with a different Tricefy account would like to use the Vscan, simply select **Change Activation** to enter a different email address.

• Email addresses are saved and auto-populated based on the first few letters so that you can easily and quickly switch between users/departments

Otherwise, select **OK**.

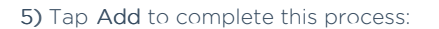

| <b>Add</b><br>Add Image Server |        |
|--------------------------------|--------|
| Name                           |        |
| Tricefy                        |        |
| Туре                           |        |
| Tricefy                        | $\sim$ |
|                                |        |
|                                | Add    |

Your Vscan is now connected to the Tricefy Cloud!

Move to Step 2: Configuration